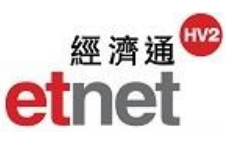

#### 2.6 期權

2.6.1 指數/股票期權報價

| 期權(O) A股資訊(A) 練紀                        | ◎ 指數/股票期    | 權報價 [         | HSI 恒生 | 指數期權  | 0     |       |             |                  |            |      |                         |                                        |                |       | 2    | $\_\Box\times$ |
|-----------------------------------------|-------------|---------------|--------|-------|-------|-------|-------------|------------------|------------|------|-------------------------|----------------------------------------|----------------|-------|------|----------------|
| THE GET AND SERVICES INCOME             | HSI - 恒生指數期 | 權             |        | ▼ 資   | 料表: 標 | 準     |             | - 合約月            | 份: OCI     | 2015 | <ul> <li>A.C</li> </ul> | 1 競價盤                                  | 1 - S - 結算     | 揮 🔤 本 | 月最高  | 設定             |
| 1 11 11 11 11 11 11 11 11 11 11 11 11 1 |             | 認購            | i.     |       |       | ;     | 本月成玄<br>總成玄 | ≦購/沽比率<br>≦購/沽比率 | 44%<br>45% | 56%  |                         |                                        | à              | 歌古    |      |                |
|                                         | 成交          | 最新            | (張數)   | (張數)  | 買入    | 賣出    | (張數)        | 行使價              | (張數)       | 買入   | 賣出                      | (張數)                                   | 最新             | (張數)  | 成交   |                |
|                                         | 0           |               |        |       |       |       |             | 19600            | ( 15)      | 15   | 17                      | (5)<br>(5)                             | T 15<br>♦ 21   | (5)   | 35   | -              |
|                                         | 0           |               |        |       |       |       |             | 20000            | ( 10)      | 22   | 23                      | (5)                                    | 1 22           | (2)   | 80   |                |
|                                         | 0           |               |        |       |       |       |             | 20200            | ( 23)      | 26   | 28                      | (14)                                   | 1 27           | ( 3)  | 127  |                |
|                                         | 0           |               |        |       |       |       |             | 20400            | ( 11)      | 32   | 34                      | (16)                                   | <b>†</b> 32    | (1)   | 137  |                |
|                                         | 0           |               |        |       |       |       |             | 20600            | (5)        | 40   | 41                      | (4)                                    | 1 39           | ( 1)  | 153  |                |
|                                         | 0           | L 1459        | ( 1)   |       |       |       |             | 20800            | (10)       | 49   | 51<br>63                | (13)                                   | T 49<br>★ 60   | (1)   | 199  |                |
|                                         | 0           | <b>4</b> 1400 | ( )    | (6)   | 1241  |       |             | 21000            | ( 12)      | 78   | 80                      | $\begin{pmatrix} 1 \\ 1 \end{pmatrix}$ | ↑ 77           | (1)   | 206  |                |
|                                         | 3           | <b>↓</b> 1132 | (2)    | (6)   | 601   |       |             | 21400            | (4)        | 100  | 101                     | (1)                                    | 100            | ( 6)  | 456  |                |
|                                         | 5           | <b>↓</b> 968  | ( 1)   | (6)   | 953   | 995 ( | 11)         | 21600            | (6)        | 128  | 130                     | (4)                                    | <b>†</b> 128   | ( 1)  | 438  |                |
|                                         | 6           | ♣ 775         | (1)    | (14)  | 795   | 827 ( | 11)         | 21800            | ( 9)       | 165  | 167                     | (2)                                    | 163            | (1)   | 912  |                |
|                                         | 29          | ↓ 642         | (5)    | (5)   | 654   | 669 ( | 5)          | 22000            | (3)        | 214  | 216                     | (2)                                    | ↑ 216          | (1)   | 928  |                |
|                                         | 379         |               | ( 2)   | ( 10) | 402   | 407 ( | 15)         | 22200            | ( 2)       | 355  | 360                     | ( 3)                                   | T 2/0<br>↑ 353 | ( 1)  | 363  |                |
|                                         | 401         | ↓ 302         | (2)    | ( 7)  | 301   | 303 ( | 10)         | 22600            | ( 10)      | 452  | 461                     | (11)                                   | <b>1</b> 456   | ( 10) | 80   |                |
|                                         | 504         | <b>J</b> 224  | ( 10)  | ( 9)  | 219   | 221 ( | 14)         | 22800            | ( 5)       | 565  | 580                     | ( 10)                                  | <b>†</b> 579   | (5)   | 11   |                |
|                                         | 809         | ↓ 157         | ( 1)   | (9)   | 155   | 157 ( | 10)         | 23000            | ( 10)      | 700  | 720                     | (6)                                    | <b>†</b> 715   | (5)   | 10   |                |
|                                         | 443         | 109           | (2)    | (7)   | 108   | 110 ( | 14)         | 23200            | ( 11)      | 847  | 872                     | (11)                                   | <b>†</b> 830   | (1)   | 1    |                |
|                                         | 389         | ↓ 75          | (1)    | (17)  | 74    | 76 (  | 3)          | 23400            | ( 6)       | 109  |                         |                                        | <b>†</b> 1100  | (1)   | 1    |                |
|                                         | 236         |               | (1)    | ( 4)  | 35    | 36 (  | 2)<br>1)    | 23800            |            |      |                         |                                        |                |       | 0    |                |
|                                         | 159         | 24            | (1)    | ( 6)  | 24    | 25 (  | 3)          | 24000            |            |      |                         |                                        |                |       | ő    |                |
|                                         | 64          | <b>†</b> 16   | (4)    | (5)   | 16    | 18 (  | 2)          | 24200            |            |      |                         |                                        |                |       | 0    |                |
|                                         | 179         | 11            | ( 1)   | ( 6)  | 12    | 13 (  | 1)          | 24400            |            |      |                         |                                        |                |       | 0    |                |
|                                         | 31          | <b>†</b> 9    | ( 10)  | (15)  | 8     | 10 (  | 22)         | 24600            |            |      |                         |                                        |                |       | 0    | v              |
|                                         | 3950        |               |        |       |       |       |             | 本月總數<br>總數       |            |      |                         |                                        |                |       | 4963 |                |
|                                         | 0044        |               |        |       |       |       |             | MORX             |            |      |                         |                                        |                |       | 7100 | !              |

主要提供恒生指數、小型恒生指數、H 股指數及各股票期權的所有交易月份實時 報價資料。用戶可選擇獨立顯示不同交易月份的報價資料及查看不同的分析數 據。

① 可同時開啟的視窗數目:4 個

## 查閱不同指數/股票期權

| 0 指數/股票期權報價 [HSI 恒生指        | <b>[數期權]</b> | 0 指數 | /股票期權報價 [HSI 懷 | 〔生指數期權〕<br>[1]          |
|-----------------------------|--------------|------|----------------|-------------------------|
| HSI - 恒生指數期權                | ▼ 資料         | HS   |                | ▼ 資料表: 標準 ▼             |
| HHI - H股指数期權                |              |      | 口犯法告告时推荐       | Hisbares Index Ontions  |
| HSI-1型注音数期推<br>MHI-小型指生指數期本 |              |      |                | Hong Song Index Options |
| 00001 CKG - 長和期權            | 数) 1         |      |                | Hang Seng Index Options |
| 00001 CKH - 長和期權            |              | нкв  | )進豊控股期權        | HSBC HOLDINGS Options   |
| 00001 CKJ - 長和期權            |              | HCF  | 恒生日股期權         | HS H ETF Options        |
| 00001 CKK - 長和期權            |              | HSB  | 恒生銀行期權         | HANG SENG BANK Options  |
| 00002 CLY - 中電控股期権          |              |      |                |                         |

用戶只需按視窗左上方的「下拉式清單框」,便可選取不同的指數或股票期權報 價(見左圖)。另外,用戶亦可於文字框輸入關鍵字搜尋相關的期權報價(見右圖)。

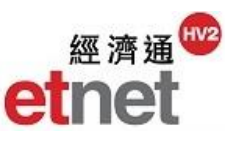

#### 選取不同資料選項

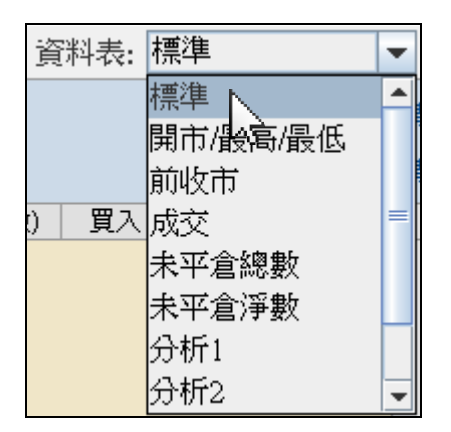

您可在資料表的「下拉式清單框」內選取不同的組合資料,包括標準、開市/最高/最低、前收市、成交、未平倉總數、未平倉淨數、分析1及2、自選1及2 視窗。

而在分析1及2視窗提供多項重要分析指標,如引伸波幅%、對沖值、時間值及時間值%。此外,您更可自行設定自選1及2資料表內的欄位項目,即時顯示合適的期權資訊。

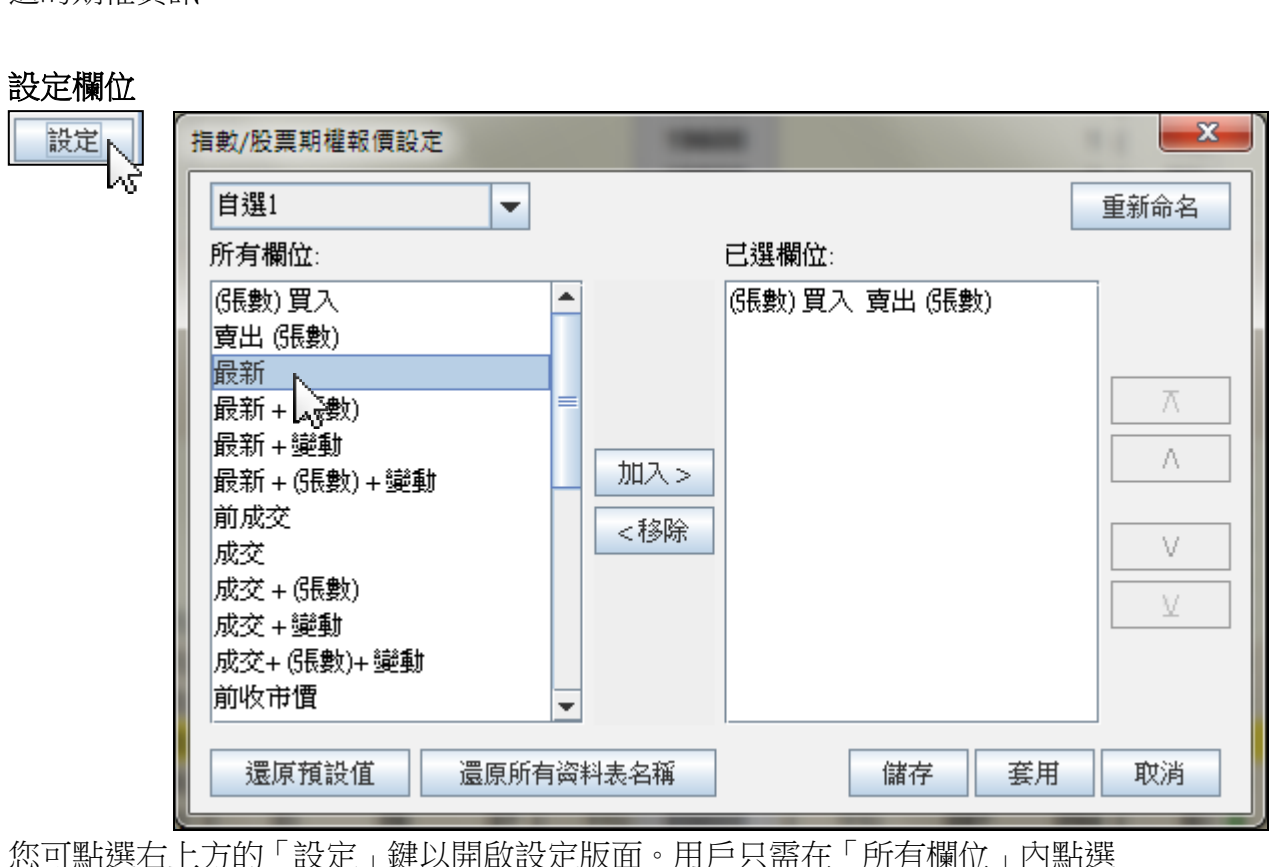

您可點選右上方的「設定」鍵以開啟設定版面。用戶只需在「所有欄位」內點選 想添加的資料,然後按「加入」鍵,所選的資料便會加到「已選欄位」。用戶可 按「A」或「V」按鈕,便能重新排列想要的次序。相反,如想刪除「已選欄位」 內的資料,只需點選該欄目,然後按一下「移除」。完成所有設定後,按「儲存」 便可。

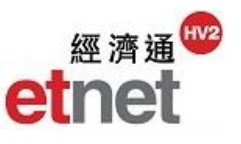

## 查閱交易月份

| 合約月         | 份:  | NOV 2015     | • |
|-------------|-----|--------------|---|
| 沽比率         | 45% | NOV 2015 🔪 👘 |   |
| 沽比率         | 43% | DEC 2015     |   |
| <b>于使</b> 價 | (Gŧ | JAN 2016     |   |
| 1000        | (   | MAR 2016     | = |
| 1200        | (   | JUN 2016     |   |
| 1400        | (   | SEP 2016     |   |
| 1600        | (   | DEC 2016     |   |
| 1800        | (   | JUN 2017     | - |

用戶可在合約月份的「下拉式清單框」選取不同的時期,便可查看該月份的報價資訊。

# 提供不同的購/沽比率

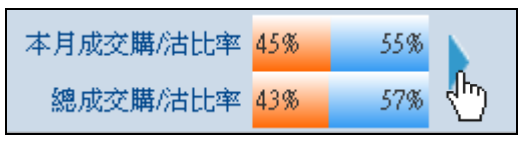

報價版面上方的淺藍色資訊列顯示所選期權的購/沽兩邊比率。比例以不同顏色 表示:

橙色 - 認購期權 藍色 - 認沽期權

用戶只需按一下右方的箭咀,便可切換查看不同類型的購/沽比率,包括本月及 總成交、本月未平倉總數及總未平倉總數及本月未平倉淨數及總未平倉淨數。

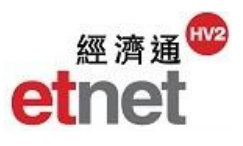

# 畫面選項(期權)

# 顯示本月最高的數據

| ○ 指數/股票期權報價 [HSI 恒生指數期權] □ _ |                           |          |        |   |      |    |     |     |       |           |       |                                                        |           | $\times$ |       |       |   |        |      |                  |        |   |
|------------------------------|---------------------------|----------|--------|---|------|----|-----|-----|-------|-----------|-------|--------------------------------------------------------|-----------|----------|-------|-------|---|--------|------|------------------|--------|---|
| HSI -                        | HSI - 恒生指數期權 ▼ 資料表:標準 ▼ 1 |          |        |   |      |    |     |     |       |           |       |                                                        | NOV       | 2015     | ▼ A.0 | D 競價  | 盤 | S - 結算 | [價 📑 | 本月最高             | 設定     |   |
| 本月未平倉總數購/估比率 478 538 1021-1  |                           |          |        |   |      |    |     |     |       |           |       |                                                        |           |          |       |       |   |        |      |                  |        |   |
|                              | RC*# 總未平倉總書               |          |        |   |      |    |     |     |       |           |       | 購/沾比率 45% 55% 認/古                                      |           |          |       |       |   |        |      |                  |        |   |
|                              | 成交                        |          | 最新     |   | (張數) | (  | 張數) | 買入  | 賣出    | (張數)      | 行使價   | (                                                      | 張數)       | 買入       | 賣出    | (張數)  |   | 最新     | (張數  | ) 成交             |        |   |
|                              | 0                         |          |        |   |      |    |     |     |       | 20200     | (     | 5)                                                     | 4         | 5        | (5)   | 1     | 5 | (      | 3) 1 | 5                | 1      |   |
|                              | 0                         |          |        |   |      |    |     |     |       |           | 20400 | (                                                      | 11)       | 5        | 7     | ( 36) | 1 | 6      | (    | 1) 20            | 1      |   |
|                              | 0                         |          |        |   |      |    |     |     |       |           | 20600 | (                                                      | 8)        | 7        | 9     | ( 17) | 1 | 8      | (    | 5) 40            |        |   |
|                              | 0                         |          |        |   |      |    |     |     |       |           | 20800 | $\left\{ \begin{array}{c} c \\ c \end{array} \right\}$ | 1)<br>22) | 10       | 11    | (15)  | Т | 10     | {    | 1) 103<br>5) 114 | )<br>1 |   |
|                              | 0                         |          |        |   |      |    |     |     |       |           | 21200 | i                                                      | 24)       | 19       | 20    | ( 7)  | J | 20     | i    | 1) 83            | 2      |   |
|                              | o                         |          |        |   |      |    |     |     |       |           | 21400 | ì                                                      | 25)       | 27       | 29    | (44)  | Ļ | 28     | ì i  | 3) 10            | 2      |   |
|                              | 30                        | ŧ        | 917    | ( | 1)   | (  | 5)  | 889 | 923 ( | 5)        | 21600 | Ċ                                                      | 2)        | 41       | 42    | ( 19) | Ŧ | 41     | (    | 1) 14            | 5      |   |
|                              | 31                        | ŧ        | 734    | ( | 4)   | (  | 8)  | 712 | 734 ( | 13)       | 21800 | (                                                      | 21)       | 62       | 64    | ( 12) | ł | 62     | (    | 3) 18            | 5      |   |
|                              | 9                         | t        | 545    | ( | 1)   | (  | 5)  | 550 | 564 ( | 10)       | 22000 | (                                                      | 1)        | 96       | 97    | ( 9)  | 4 | 96     | (    | 1) 34'           |        |   |
|                              | 29                        | ÷        | 414    | ( | 10)  | (  | 13) | 404 | 414 ( | 18)       | 22200 | (                                                      | 6)        | 146      | 149   | ( 10) | + | 146    | (    | 1) 15            |        |   |
|                              | 70                        | •        | 281    | ( | 1)   | (  | 10) | 280 | 283 ( | 7)        | 22400 | (                                                      | 7)        | 221      | 224   | ( 20) |   | 219    | (    | 1) 284           |        |   |
|                              | 231                       | Ť.       | 100    | 1 | 2)   | 1  | 2)  | 100 | 100 ( | 10)       | 22800 | 1                                                      | 1)        | 451      | 460   | ( 5)  |   | 490    | -    | 1) 0/            |        |   |
|                              | 291                       | ĩ        | 70     | ì | 3)   | i  | 1)  | 69  | 71 (  | 15)       | 23000 | ì                                                      | 13)       | 599      | 616   | (5)   |   | 624    |      | 1) (             |        |   |
|                              | 255                       | Ļ        | 42     | ì | 1)   | i  | 23) | 40  | 42 (  | 17)       | 23200 | ì                                                      | 8)        | 770      | 794   | ( 8)  |   |        | 1    |                  | ,<br>) |   |
|                              | 85                        | Ļ.       | 25     | ì | 2)   | i  | 11) | 24  | 25 (  | 5)        | 23400 | i                                                      | 5)        | 923      | 989   | (5)   |   |        |      |                  | . د    |   |
|                              | 115                       | ÷        | 16     | ( | 1)   | (  | 29) | 14  | 16 (  | 18)       | 23600 |                                                        |           |          |       |       |   |        |      | (                | )      |   |
|                              | 41                        |          | 10     | ( | 1)   | (  | 12) | 9   | 10 (  | 35)       | 23800 |                                                        |           |          |       |       |   |        |      | (                | )      |   |
|                              | 59                        | †        | 6      | ( | 1)   | (  | 5)  | 6   | 7 (   | 16)       | 24000 | (                                                      | 1)        | 1197     |       |       |   |        |      | (                | 1      |   |
|                              | 5                         | 1        | 4      | ( | 1)   | (  | 11) | 4   | 5 (   | 11)       | 24200 |                                                        |           | 4000     |       |       |   |        |      |                  |        |   |
|                              | 3                         | Ţ        | ن<br>ہ | ; | 1)   | l, | 5)  | 3   | 4 (   | 8)        | 24400 | (                                                      | 1)        | 1860     |       |       |   |        |      |                  |        |   |
|                              | 3                         | <b>T</b> | 2      | ł | 1)   | ł  | 21) | 1   | 3 (   | 0)<br>14) | 24800 |                                                        |           |          |       |       |   |        |      |                  |        |   |
|                              | 3                         | ÷        | 2      | ì | 1)   | ì  | 16) | 1   | 2 (   | 15)       | 25000 |                                                        |           |          |       |       |   |        |      |                  | ,      |   |
|                              | 0                         |          |        | ` |      | i  | 32) | 1   | 2 (   | 10)       | 25200 |                                                        |           |          |       |       |   |        |      |                  |        |   |
|                              | 0                         |          |        |   |      | (  | 16) | 1   | 2 (   | 10)       | 25400 |                                                        |           |          |       |       |   |        |      | (                | )      | - |
|                              | 1438                      |          |        |   |      |    |     |     |       |           | 本月總數  |                                                        |           |          |       |       |   |        |      | 178              | 5      |   |
|                              | 1632                      |          |        |   |      |    |     |     |       |           | 總數    |                                                        |           |          |       |       |   |        |      | 2123             | 2      |   |

於數據表內,如成交、未平倉總數及未平倉淨數為本月最高,將以藍色顯示,方 便用戶更快地找出有關資料。